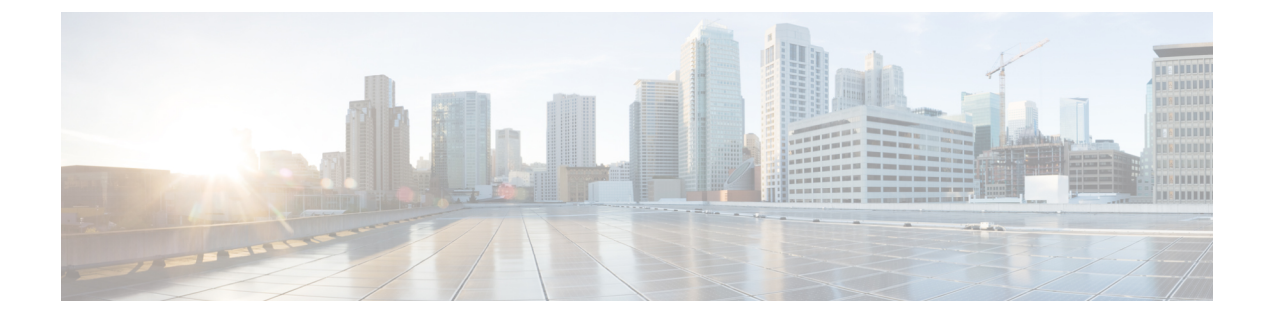

# 分散型サービス妨害攻撃に対する保護

分散型サービス妨害攻撃の防止機能は、グローバルレベル(すべてのファイアウォールセッション)およびVPNルーティングおよび転送(VRF)レベルでのサービス妨害(DoS)攻撃からの保護を提供します。Cisco IOS XE リリース 3.4S 以降のリリースでは、分散型 DoS 攻撃を防ぐために、ファイアウォールセッションのアグレッシブエージング、ファイアウォールセッションのイベントレートモニタリング、ハーフオープン接続制限、およびグローバル TCP SYN Cookie 保護を設定できます。

- ・分散型サービス妨害攻撃に対する保護に関する情報(1ページ)
- •分散型サービス妨害攻撃に対する防御の設定方法 (5ページ)
- •分散型サービス妨害攻撃に対する保護の設定例(30ページ)
- •分散型サービス妨害攻撃に対する保護に関する追加情報(33ページ)
- 分散型サービス妨害攻撃に対する保護に関する機能情報(33ページ)

# 分散型サービス妨害攻撃に対する保護に関する情報

## ファイアウォール セッションのアグレッシブ エージング

アグレッシブエージング機能により、ファイアウォールは、セッションを積極的にエージング アウトし、新しいセッションのためのスペースを確保することで、ファイアウォールセッショ ンデータベースがいっぱいになるのを防ぐことができます。ファイアウォールはそのリソース を保護するため、アイドルセッションを削除します。アグレッシブエージング機能により、 ファイアウォールセッションが存在できる時間は、タイマーで定義されている時間(エージン グアウト時間)よりも短くなります。

アグレッシブ エージング機能には、アグレッシブ エージング期間の開始と終了を定義するし きい値(高位水準点と低位水準点)があります。アグレッシブエージング期間は、セッション テーブルが高位水準点を超えると開始され、低位水準点を下回ると終了します。アグレッシブ エージングの期間中、セッションの存続期間は、エージングアウト時間を使用して設定した期 間よりも短くなります。ファイアウォールがセッションを終了する時間よりも短い時間で攻撃 者がセッションを開始する場合、セッションを作成するために割り当てられているすべてのリ ソースが使用され、新しいすべての接続が拒否されます。このような攻撃を防ぐには、セッ ションを積極的にエージングアウトするようにアグレッシブエージング機能を設定できます。 この機能はデフォルトで無効に設定されています。

ボックス レベル(ボックスはファイアウォール セッション テーブル全体を示します)および Virtual Routing and Forwarding(VRF)レベルで、ハーフオープン セッションおよび総セッショ ンにアグレッシブエージングを設定できます。この機能を総セッションに対して設定している 場合、ファイアウォールセッションリソースを使用するすべてのセッションが考慮されます。 総セッションは、確立されたセッション、ハーフオープンセッション、および不明確セッショ ンデータベース内のセッションで構成されます。(確立状態に達していない TCP セッション はハーフオープン セッションと呼ばれます)。

ファイアウォールには2つのセッションデータベースがあります。1つはセッションデータ ベースで、もう1つは不正確なセッションデータベースです。セッションデータベースには、 5 タプル(送信元 IP アドレス、宛先 IP アドレス、送信元ポート、宛先ポート、およびプロト コル)が設定されているセッションが含まれます。タプルは、要素の番号付きリストです。不 正確なセッションデータベースには、5つ未満のタプル(欠落した IP アドレス、ポート番号 など)のセッションが含まれます。ハーフオープンセッションのアグレッシブエージングで は、ハーフオープンセッションだけが考慮されます。

Internet Control Message Protocol (ICMP)、TCP、および UDP ファイアウォール セッションに はアグレッシブエージングアウト時間を設定できます。エージングアウト時間は、デフォルト ではアイドル時間に設定されます。

## イベント レート モニタリング機能

イベントレートモニタリング機能は、ゾーンの事前定義イベントのレートをモニタします。 イベントレートモニタリング機能には基本脅威検出機能が含まれています。これはセキュリ ティデバイスの機能であり、ファイアウォールの内側にあるリソースで発生する可能性のある 脅威、異常、および攻撃を検出し、それらに対するアクションを実行します。イベントの基本 脅威検出レートを設定できます。特定タイプのイベントの着信レートが、設定されている脅威 検出レートを超えると、イベントレートモニタリング機能はこのイベントを脅威と見なし、 脅威を阻止するためのアクションを実行します。脅威検出機能は、入力ゾーンでのみイベント を検査します(イベントレートモニタリング機能が入力ゾーンで有効な場合)。

ネットワーク管理者に対し、発生する可能性のある脅威に関する情報がアラートメッセージ (syslog または高速ロガー(HSL))で通知されます。ネットワーク管理者は攻撃ベクトルの 検出、攻撃元ゾーンの検出、または特定の動作やトラフィックをブロックするようにネット ワーク上のデバイスを設定するなどのアクションを実行できます。

イベント レート モニタリング機能は、次のタイプのイベントをモニタします。

- 基本ファイアウォールチェックが失敗したためにファイアウォールがドロップする:これには、ゾーンまたはゾーンペアのチェック失敗、ドロップアクションを使用して設定されたファイアウォールポリシーなどがあります。
- レイヤ4インスペクションの失敗が原因でファイアウォールがドロップする:これには、 1番目の TCP パケットが同期(SYN)パケットではないために失敗した TCP インスペク ションが含まれることがあります。

• TCP SYN Cookie 攻撃:これには、ドロップされた SYN パケットの数と、スプーフィング 攻撃として送信された SYN Cookie の数の集計が含まれることがあります。

イベントレートモニタリング機能は、さまざまなイベントの平均レートとバーストレートを モニタします。各イベントタイプにはレートオブジェクトがあります。レートオブジェクト は、設定可能なパラメータ(平均しきい値、バーストしきい値、期間)が含まれる関連レート により制御されます。期間はタイムスロットに分割されます。各タイムスロットは期間の1/30 です。

平均レートは、イベントタイプごとに計算されます。各レートオブジェクトは、30個の完了 済みサンプリング値と、現在進行中のサンプリング期間を保持するための1つの値を保持しま す。計算済みの最も古い値が現在のサンプリング値で置き換えられ、平均が再計算されます。 平均レートは各期間で計算されます。平均レートが平均しきい値を超えると、イベントレート モニタリング機能はこれを潜在的な脅威と解釈し、統計情報を更新し、ネットワーク管理者に 通知します。

バーストレートは、トークンバケットアルゴリズムを使用して実装されます。各タイムスロッ トで、トークンバケットがトークンで埋められます。発生する(特定のイベントタイプの) イベントごとに、バケットからトークンが削除されます。空のバケットは、バーストしきい値 に到達したことを意味し、管理者が syslog または HSL からアラームを受信します。 show policy-firewall stats zone コマンドの出力から、脅威検出統計情報を確認し、ゾーン内でさまざ まなイベントに対する潜在的な脅威を理解することができます。

最初に threat-detection basic-threat コマンドを使用して、基本脅威検出機能を有効にする必要 があります。基本脅威検出機能を設定したら、脅威検出レートを設定できます。脅威検出レートを設定するには、threat-detection rate コマンドを使用します。

次の表では、イベントレートモニタリング機能が有効な場合に適用可能な基本脅威検出のデ フォルト設定について説明します。

| パケット ドロップの理由          | 脅威検出の設定                |
|-----------------------|------------------------|
| 基本的なファイアウォール ドロップ     | 平均レート 400 パケット/秒 (pps) |
|                       | バースト レート 1600 pps      |
|                       | レート間隔 600 秒            |
| インスペクション ベースのファイアウォール | 平均レート 400 pps          |
| ドロップ                  | バースト レート 1600 pps      |
|                       | レート間隔 600 秒            |
| SYN 攻撃ファイアウォール ドロップ   | 平均レート 100 pps          |
|                       | バーストレート 200 pps        |
|                       | レート間隔 600 秒            |

表1:基本的な脅威の検出のデフォルト設定

## ハーフオープン接続の制限

ファイアウォール セッション テーブルでは、ファイアウォールのハーフオープン接続数を制限できるようになっています。ハーフオープンセッション数を制限することで、ハーフオープ ン セッションでボックスごとのレベルや Virtual Routing and Forwarding (VRF) レベルでファ イアウォール セッション テーブルをいっぱいにしてセッションを確立できないようにする攻 撃に対し、ファイアウォールを防御できます。ハーフオープン接続の制限は、レイヤ4プロト コル、Internet Control Message Protocol (ICMP)、TCP、UDPに対して設定できます。UDP ハー フオープンセッション数に対して設定された制限は、TCPやICMPのハーフオープンセッショ ンには影響しません。設定されたハーフオープンセッションの制限を超えると、すべての新規 セッションが拒否され、ログメッセージが Syslog または高速ロガー(HSL)に生成されます。

次のセッションはハーフオープンセッションと見なされます。

- •3 ウェイ ハンドシェイクを完了していない TCP セッション。
- UDP フローで1つのパケットだけが検出された UDP セッション。
- ICMP エコー要求または ICMP タイムスタンプ要求に対する応答を受信していない ICMP セッション。

### TCP SYN フラッド攻撃

グローバルの TCP SYN フラッド制限を設定して、SYN フラッド攻撃を制限できます。TCP SYN フラッド攻撃は、サービス妨害(DoS)攻撃の一種です。設定済みの TCP SYN フラッド 制限に達すると、ファイアウォールは、さらにセッションを作成する前に、セッションの送信 元を確認します。通常は、TCP SYN パケットはファイアウォールの背後のターゲット エンド ホストまたはサブネット アドレスの範囲に送信されます。これらの TCP SYN パケットによっ て、送信元 IP アドレスがスプーフィングされます。スプーフィング攻撃では、個人やプログ ラムが偽のデータを使用してネットワーク内のリソースにアクセスしようとします。TCP SYN フラッディングは、ファイアウォールまたはエンドホスト上のすべてのリソースを乗っ取る可 能性があるため、サービス妨害がトラフィックを正当化することになります。TCP SYNフラッ ド保護は、VRF レベルとゾーン レベルで設定できます。

SYN フラッド攻撃は、次の2つのタイプに分類されます。

- ホストフラッド: SYN フラッドパケットが単一のホストに送信され、そのホスト上のすべてのリソースを使用することが意図されます。
- ファイアウォールセッションテーブルフラッド: SYNフラッドパケットがファイアウォー ルの背後のアドレスの範囲に送信され、ファイアウォール上のセッションテーブルリソー スを枯渇させ、その結果、リソースの拒否がファイアウォールを通過するトラフィックを 正当化することが意図されます。

# 分散型サービス妨害攻撃に対する防御の設定方法

## ファイアウォールの設定

このタスクの内容は以下のとおりです。

- ファイアウォールを設定します。
- セキュリティ送信元ゾーンを作成します。
- •セキュリティ宛先ゾーンを作成します。
- ・設定された送信元ゾーンと宛先ゾーンを使用してセキュリティゾーンペアを作成します。
- ・インターフェイスをゾーンメンバーとして設定します。

#### 手順の概要

- 1. enable
- **2**. configure terminal
- 3. class-map type inspect match-any class-map-name
- 4. match protocol {icmp | tcp | udp}
- 5. exit
- 6. parameter-map type inspect global
- 7. redundancy
- 8. exit
- **9. policy-map type inspect** *policy-map-name*
- **10.** class type inspect class-map-name
- 11. inspect
- **12**. exit
- 13. class class-default
- 14. drop
- 15. exit
- **16**. exit
- **17. zone security** *security-zone-name*
- **18**. exit
- **19.** zone security security-zone-name
- **20**. exit
- 21. zone-pair security zone-pair-name source source-zone destination destination-zone
- **22.** service-policy type inspect policy-map-name
- **23**. exit
- **24.** interface type number
- 25. ip address ip-address mask
- 26. encapsulation dot1q vlan-id
- **27.** zone-member security security-zone-name

- **28**. end
- 29. ゾーンを別のインターフェイスにアタッチするには、ステップ21~25を繰り返します。

|               | コマンドまたはアクション                                                               | 目的                                        |
|---------------|----------------------------------------------------------------------------|-------------------------------------------|
| ステップ1         | enable                                                                     | 特権 EXEC モードを有効にします。                       |
|               | 例:                                                                         | <ul> <li>パスワードを入力します(要求された場合)。</li> </ul> |
|               | Device> enable                                                             |                                           |
| ステップ2         | configure terminal                                                         | グローバル コンフィギュレーション モードを開始                  |
|               | 例:                                                                         | します。                                      |
|               | Device# configure terminal                                                 |                                           |
| ステップ3         | class-map type inspect match-any class-map-name                            | アプリケーション固有の検査タイプ クラス マップ                  |
|               | 例:                                                                         | を作成し、QoS クラスマップコンフィギュレー                   |
|               | <pre>Device(config)# class-map type inspect match-any<br/>ddos-class</pre> | ンヨン モートを開始しよう。                            |
| ステップ4         | match protocol {icmp   tcp   udp}                                          | 指定したプロトコルに基づいて、クラスマップの                    |
|               | 例:                                                                         | 一致基準を設定します。                               |
|               | Device(config-cmap)# match protocol tcp                                    |                                           |
| ステップ5         | exit                                                                       | QoS クラスマップ コンフィギュレーションモード                 |
|               | 例:                                                                         | を終了し、グローバルコンフィギュレーションモー                   |
|               | Device(config-cmap)# exit                                                  | 下を開始します。                                  |
| ステップ6         | parameter-map type inspect global                                          | グローバル検査パラメータ マップを定義し、パラ                   |
|               | 例:                                                                         | メータ マップ タイプ検査コンフィギュレーション<br>  エードた明441 ナナ |
|               | Device(config)# parameter-map type inspect global                          | - 「を開始しより。<br>                            |
| ステップ7         | redundancy                                                                 | ファイアウォールの高可用性を有効にします。                     |
|               | 例:                                                                         |                                           |
|               | Device(config-profile)# redundancy                                         |                                           |
| ステップ <b>8</b> | exit                                                                       | パラメータマップタイプ検査コンフィギュレーショ                   |
|               | 例:                                                                         | ンモードを終了し、グローバルコンフィギュレー                    |
|               | Device(config-profile)# exit                                               | ンヨン モートを  朔姫しより。                          |
| ステップ9         | policy-map type inspect policy-map-name                                    | プロトコル固有の検査タイプ ポリシー マップを作                  |
|               | 例:                                                                         | 成し、QoS ポリシーマップ コンフィギュレーショ                 |
|               | Device(config) # policy-map type inspect ddos-fw                           | ン モートを開始しより。<br>                          |

I

|                | コマンドまたはアクション                                                                                            | 目的                                                                                                    |
|----------------|----------------------------------------------------------------------------------------------------|----------------------------------------------------------------------------------------------------|
| ステップ10         | class type inspect <i>class-map-name</i><br>例:<br>Device(config-pmap)# class type inspect<br>ddos-class | アクションの実行対象となるトラフィック クラス<br>を指定し、QoS ポリシー マップ クラス コンフィ<br>ギュレーション モードを開始します。                                         |
| ステップ 11        | inspect<br>例:<br>Device(config-pmap-c)# inspect                                                         | ステートフル パケット インスペクションをイネー<br>ブルにします。                                                                                 |
| ステップ <b>12</b> | exit<br>例:<br>Device(config-pmap-c)# exit                                                               | QoS ポリシーマップクラス コンフィギュレーショ<br>ンモードを終了し、QoS ポリシーマップコンフィ<br>ギュレーション モードを開始します。                                         |
| ステップ13         | <b>class class-default</b><br>例:<br>Device(config-pmap)# class class-default                            | アクションの実行対象となるデフォルト クラスを<br>設定し、QoS ポリシー マップ クラス コンフィギュ<br>レーション モードを開始します。                                          |
| ステップ14         | drop<br>例:<br>Device(config-pmap-c)# drop                                                               | 同じゾーンの2つのインターフェイス間でトラ<br>フィックの受け渡しが可能になりす。                                                                          |
| ステップ <b>15</b> | exit<br>例:<br>Device(config-pmap-c)# exit                                                               | QoSポリシーマップクラスコンフィギュレーショ<br>ンモードを終了し、QoSポリシーマップコンフィ<br>ギュレーションモードを開始します。                                             |
| ステップ16         | exit<br>例:<br>Device(config-pmap)# exit                                                                 | QoS ポリシー マップ コンフィギュレーション モー<br>ドを終了し、グローバル コンフィギュレーション<br>モードを開始します。                                                |
| ステップ17         | zone security security-zone-name<br>例:<br>Device(config)# zone security private                         | セキュリティ ゾーンを作成し、セキュリティ ゾー<br>ン コンフィギュレーション モードを開始します。<br>・(送信元ゾーンと宛先ゾーンからなる) ゾーン<br>ペアを作成するには、2つのセキュリティゾー<br>ンが必要です。 |
| ステップ18         | exit<br>例:<br>Device(config-sec-zone)# exit                                                             | セキュリティゾーンコンフィギュレーションモー<br>ドを終了し、グローバル コンフィギュレーション<br>モードを開始します。                                                     |

I

|                | コマンドまたはアクション                                                                                                    | 目的                                                                                                    |
|----------------|----------------------------------------------------------------------------------------------------|----------------------------------------------------------------------------------------------------|
| ステップ 19        | <b>zone security</b> <i>security-zone-name</i><br>例:<br>Device(config)# zone security public                                                                                        | セキュリティ ゾーンを作成し、セキュリティ ゾー<br>ン コンフィギュレーション モードを開始します。<br>・(送信元ゾーンと宛先ゾーンからなる) ゾーン<br>ペアを作成するには、2つのセキュリティゾー<br>ンが必要です。 |
| ステップ <b>20</b> | exit<br>例:<br>Device(config-sec-zone)# exit                                                                                                    | セキュリティゾーン コンフィギュレーションモー<br>ドを終了し、グローバル コンフィギュレーション<br>モードを開始します。                                                    |
| ステップ <b>21</b> | <pre>zone-pair security zone-pair-name source source-zone destination destination-zone 例: Device(config)# zone-pair security private2public source private destination public</pre> | ゾーンペアを作成し、セキュリティゾーンペアコ<br>ンフィギュレーション モードを開始します。                                                                     |
| ステップ <b>22</b> | service-policy type inspect policy-map-name<br>例:<br>Device(config-sec-zone-pair)# service-policy type<br>inspect ddos-fw                                                           | ポリシー マップをトップレベル ポリシーに関連付<br>けます。                                                                                    |
| ステップ <b>23</b> | exit<br>例:<br>Device(config-sec-zone-pair)# exit                                                                                                    | セキュリティ ゾーンペア コンフィギュレーション<br>モードを終了し、グローバルコンフィギュレーショ<br>ン モードを開始します。                                                 |
| ステップ <b>24</b> | interface type number<br>例:<br>Device(config)# interface gigabitethernet 0/1/0.1                                                                                                    | サブインターフェイスを設定し、インターフェイス<br>コンフィギュレーション モードを開始します。                                                                   |
| ステップ <b>25</b> | ip address <i>ip-address mask</i><br>例:<br>Device(config-subif)# ip address 10.1.1.1<br>255.255.255.0                                                                               | サブインターフェイスにIPアドレスを設定します。                                                                                            |
| ステップ <b>26</b> | encapsulation dot1q <i>vlan-id</i><br>例:<br>Device(config-subif)# encapsulation dot1q 2                                                                                             | インターフェイスで使用するカプセル化方式を設定<br>します。                                                                                     |
| ステップ <b>27</b> | <pre>zone-member security security-zone-name 例: Device(config-subif)# zone-member security private</pre>                                                                            | インターフェイスをゾーン メンバーとして設定し<br>ます。<br>• security-zone-name 引数の場合、zone security<br>コマンドを使用して設定済みのゾーンの1つを<br>設定する必要があります。 |

|                | コマンドまたはアクション                                      | 目的                                                                                                    |
|----------------|---------------------------------------------------|----------------------------------------------------------------------------------------------------|
|                |                                                   | <ul> <li>インターフェイスがセキュリティゾーンにある場合、そのインターフェイスを通るトラフィックはどちらの方向でもすべて(デバイス宛またはデバイス発のトラフィックを除く)はデフォルトでドロップされます。ゾーンメンバーであるインターフェイスをトラフィックが通過できるようにするには、ポリシー適用対象のゾーンペアにそのゾーンを含める必要があります。ポリシーのinspectまたは pass アクションによってトラフィックが許可される場合は、そのインターフェイスを通じてトラフィックが流れます。</li> </ul> |
| ステップ <b>28</b> | end<br>例:                                         | サブインターフェイスコンフィギュレーションモー<br>ドを終了して、特権 EXEC モードを開始します。                                                                                                    |
|                | Device(config-subif)# end                         |                                                                                                    |
| ステップ <b>29</b> | ゾーンを別のインターフェイスにアタッチするに<br>は、ステップ 21 ~ 25 を繰り返します。 |                                                                                                    |

## ファイアウォール セッションのアグレッシブ エージングの設定

アグレッシブ エージング機能は、ボックス単位(ボックス単位とは、ファイアウォール セッ ションテーブル全体を意味します)、デフォルト VRF、および VRF 単位のファイアウォール セッションに設定できます。アグレッシブエージング機能が動作するには、ファイアウォール セッションのアグレッシブ エージングおよびエージング アウト時間を設定する必要がありま す。

ファイアウォール セッションのアグレッシブ エージングを設定するには、次の作業を実行します。

### ボックス単位のアグレッシブ エージングの設定

ボックス単位とは、ファイアウォールセッションテーブル全体という意味です。parameter-map type inspect-global コマンドに続くすべての設定がボックスに適用されます。

手順の概要

- 1. enable
- **2**. configure terminal
- 3. 次のいずれかのコマンドを入力します。
  - parameter-map type inspect-global
  - parameter-map type inspect global

- **4. per-box max-incomplete** *number* **aggressive-aging high** {*value* **low** *value* | **percent** *percent percent*}
- 5. per-box aggressive-aging high {value low value | percent percent low percent percent}
- 6. exit
- 7. **parameter-map type inspect** *parameter-map-name*
- 8. tcp synwait-time seconds [ageout-time seconds]
- **9**. end
- **10**. show policy-firewall stats global

|       | コマンドまたはアクション                                                                                                    | 目的                                                                                                    |
|-------|----------------------------------------------------------------------------------------------------|----------------------------------------------------------------------------------------------------|
| ステップ1 | enable                                                                                                    | 特権 EXEC モードを有効にします。                                                                                                    |
|       | 例:<br>Device> enable                                                                                                    | <ul> <li>パスワードを入力します(要求された場合)。</li> </ul>                                                                                                    |
| ステップ2 | <b>configure terminal</b><br>例:<br>Device# configure terminal                                                                                                    | グローバル コンフィギュレーション モードを開始<br>します。                                                                                                    |
| ステップ3 | 次のいずれかのコマンドを入力します。<br>• parameter-map type inspect-global<br>• parameter-map type inspect global<br>例:<br>Device (config) # parameter-map type inspect-global<br>Device (config) # parameter-map type inspect global | <ul> <li>接続しきい値およびタイムアウトのグローバルパ<br/>ラメータマップを設定し、パラメータマップタイ<br/>プ検査コンフィギュレーションモードを開始しま<br/>す。</li> <li>リリースに基づいて、parameter-map type<br/>inspect-global コマンドと parameter-map type<br/>inspect global コマンドがサポートされます。<br/>これら両方のコマンドを一緒に設定することは<br/>できません。</li> <li>parameter-map type inspect-global コマンドを<br/>設定する場合は、手順4と手順5をスキップし<br/>てください。</li> <li>(注) parameter-map type inspect-global コマ<br/>ンドを設定する場合は、per-box コン<br/>フィギュレーションがサポートされま<br/>せん。これは、デフォルトですべての<br/>per-box コンフィギュレーションがすべ<br/>てのファイアウォールセッションに適<br/>用されるためです。</li> </ul> |

|        | コマンドまたはアクション                                                                                                    | 目的                                                                                                    |
|--------|----------------------------------------------------------------------------------------------------|----------------------------------------------------------------------------------------------------|
| ステップ4  | <pre>per-box max-incomplete number aggressive-aging high {value low value   percent percent low percent percent} 例: Device (config-profile) # per-box max-incomplete 2000 aggressive-aging high 1500 low 1200</pre> | ファイアウォール セッション テーブル内のハーフ<br>オープンセッションの上限およびアグレッシブエー<br>ジング レートを設定します。                                                                                                    |
| ステップ5  | per-box aggressive-aging high [value low value]         percent percent low percent percent}         例:         Device (config-profile) # per-box aggressive-aging high 1700 low 1300                               | 総セッションのアグレッシブ エージング制限を設<br>定します。                                                                                                    |
| ステップ6  | exit<br>例:<br>Device(config-profile)# exit                                                                                                    | パラメータマップタイプ検査コンフィギュレーショ<br>ン モードを終了し、グローバル コンフィギュレー<br>ション モードを開始します。                                                                                                    |
| ステップ1  | <pre>parameter-map type inspect parameter-map-name 例: Device(config)# parameter-map type inspect pmapl</pre>                                                                                                    | 接続しきい値、タイムアウト、およびその他の<br>inspect アクションに関連するパラメータの検査タ<br>イプパラメータマップを設定し、パラメータマップ<br>タイプ検査コンフィギュレーション モードを開始<br>します。                                                                                                    |
| ステップ8  | tcp synwait-time seconds [ageout-time seconds]<br>例:<br>Device(config-profile)# tcp synwait-time 30<br>ageout-time 10                                                                                               | <ul> <li>セッションをドロップする前に、TCP セッション<br/>が確立状態になるのを待機する時間を指定します。</li> <li>・アグレッシブ エージングがイネーブルになっ<br/>た後、最も古い TCP 接続の SYN 待機タイマー<br/>が、デフォルトから設定済みエージアウト時間<br/>にリセットされます。この例では、接続がタイ<br/>ムアウトするまで 30 秒待機する代わりに、最<br/>も古い TCP 接続のタイムアウトが 10 秒に設定<br/>されます。接続が低ウォーターマークを下回る<br/>と、アグレッシブ エージングはディセーブル<br/>になります。</li> </ul> |
| ステップ9  | end<br>例:<br>Device(config-profile)# end                                                                                                    | パラメータマップタイプ検査コンフィギュレーショ<br>ンモードを終了し、特権 EXEC モードを開始しま<br>す。                                                                                                    |
| ステップ10 | show policy-firewall stats global<br>例:<br>Device# show policy-firewall stats global                                                                                                    | グローバル ファイアウォール統計情報を表示します。                                                                                                    |

### デフォルト VRF のアグレッシブ エージングの設定

**max-incomplete aggressive-aging** command, it applies to the default VRF.を設定 する場合

#### 手順の概要

- 1. enable
- **2**. configure terminal
- 3. 次のいずれかのコマンドを入力します:
  - parameter-map type inspect-global
  - parameter-map type inspect global
- **4.** max-incomplete number aggressive-aging high {value low value | percent percent low percent percent}
- **5. session total** *number* [**aggressive-aging high** {*value* **low** *value* | **percent** *percent* **low percent** }]
- 6. exit
- 7. **parameter-map type inspect** *parameter-map-name*
- 8. tcp synwait-time seconds [ageout-time seconds]
- **9**. end
- 10. show policy-firewall stats vrf global

|               | コマンドまたはアクション                                                                                                 | 目的                                                                                                    |
|---------------|----------------------------------------------------------------------------------------------------|----------------------------------------------------------------------------------------------------|
| ステップ1         | enable                                                                                                    | 特権 EXEC モードを有効にします。                                                                                                    |
|               | 例:                                                                                                    | <ul> <li>パスワードを入力します(要求された場合)。</li> </ul>                                                                                                    |
|               | Device> enable                                                                                               |                                                                                                    |
| ステップ <b>2</b> | configure terminal                                                                                           | グローバル コンフィギュレーション モードを開始                                                                                                    |
|               | 例:                                                                                                    | します。                                                                                                    |
|               | Device# configure terminal                                                                                   |                                                                                                    |
| ステップ3         | 次のいずれかのコマンドを入力します:                                                                                           | 接続しきい値およびタイムアウトのグローバル パ                                                                                                    |
|               | <ul> <li>parameter-map type inspect-global</li> <li>parameter-map type inspect global</li> </ul>             | ラメータマップを設定し、パラメータマップタイ<br>プ検査コンフィギュレーション モードを開始しま<br>す。                                                                                                    |
|               | 例:<br>Device(config)# parameter-map type inspect-global<br>Device(config)# parameter-map type inspect global | <ul> <li>・リリースに基づいて、parameter-map type<br/>inspect-global コマンドと parameter-map type<br/>inspect global コマンドがサポートされます。<br/>これら両方のコマンドを一緒に設定することは<br/>できません。</li> </ul> |

|       | コマンドまたはアクション                                                                                                    | 目的                                                                                                    |
|-------|----------------------------------------------------------------------------------------------------|----------------------------------------------------------------------------------------------------|
|       |                                                                                                    | <ul> <li>parameter-map type inspect-global コマンドを<br/>設定する場合は、手順5をスキップしてくださ<br/>い。</li> </ul>                                                                                                    |
|       |                                                                                                    | <ul> <li>(注) parameter-map type inspect-global コマ<br/>ンドを設定する場合は per-box コン<br/>フィギュレーションがサポートされま<br/>せん。これは、デフォルトですべての<br/>per-box コンフィギュレーションがすべ<br/>てのファイアウォールセッションに適<br/>用されるためです。</li> </ul> |
| ステップ4 | max-incomplete number aggressive-aging high       figh         {value low value   percent percent low percent       percent         percent} | ハーフオープン ファイアウォール セッションの上<br>限およびアグレッシブ エージング制限を設定しま<br>す。                                                                                                    |
|       | Device(config-profile)# max-incomplete 3455<br>aggressive-aging high 2345 low 2255                                                           |                                                                                                    |
| ステップ5 | <pre>session total number [aggressive-aging high {value<br/>low value   percent percent low percent percent}]</pre>                          | 総ファイアウォール セッションの合計制限および<br>アグレッシブ エージング制限を設定します。                                                                                                    |
|       | 例:<br>Device(config-profile)# session total 1000<br>aggressive-aging high percent 80 low percent 60                                          |                                                                                                    |
| ステップ6 | exit<br>例:<br>Device(config-profile)# exit                                                                                                   | パラメータマップタイプ検査コンフィギュレーショ<br>ン モードを終了し、グローバル コンフィギュレー<br>ション モードを開始します。                                                                                                    |
| ステップ1 | parameter-map type inspect <i>parameter-map-name</i><br>例:<br>Device(config)# parameter-map type inspect pmap1                               | 接続しきい値、タイムアウト、およびその他の<br>inspect アクションに関連するパラメータの検査タ<br>イプパラメータマップを設定し、パラメータマップ<br>タイプ検査コンフィギュレーション モードを開始<br>します。                                                                                |
| ステップ8 | tcp synwait-time seconds [ageout-time seconds]<br>例:                                                                                         | セッションをドロップする前に、TCP セッション<br>が確立状態になるのを待機する時間を指定します。                                                                                                    |
|       | Device(config-profile)# tcp synwait-time 30<br>ageout-time 10                                                                                | <ul> <li>アグレッシブエージングがイネーブルになった後、最も古いTCP接続のSYN待機タイマーが、デフォルトから設定済みエージアウト時間にリセットされます。この例では、接続がタイムアウトするまで30秒待機する代わりに、最も古いTCP接続のタイムアウトが10秒に設定されます。接続が低ウォーターマークを下回る</li> </ul>                          |

|        | コマンドまたはアクション                                        | 目的                                                         |
|--------|-----------------------------------------------------|------------------------------------------------------------|
|        |                                                     | と、アグレッシブ エージングはディセーブル<br>になります。                            |
| ステップ 9 | end<br>例:                                           | パラメータマップタイプ検査コンフィギュレーショ<br>ンモードを終了し、特権 EXEC モードを開始しま<br>す。 |
|        | Device(config-profile)# end                         |                                                            |
| ステップ10 | show policy-firewall stats vrf global               | グローバル VRF ファイアウォール ポリシー統計を                                 |
|        | 例:<br>Device# show policy-firewall stats vrf global | 表示します。                                                     |

### ファイアウォール セッションのエージング アウトの設定

ICMP、TCP、またはUDPファイアウォールセッションのエージングアウトを設定できます。

#### 手順の概要

- 1. enable
- 2. configure terminal
- 3. 次のいずれかのコマンドを入力します。

• parameter-map type inspect-global

- parameter-map type inspect global
- 4. vrf vrf-name inspect vrf-pmap-name
- 5. exit
- 6. parameter-map type inspect parameter-map-name
- 7. tcp idle-time seconds [ageout-time seconds]
- 8. tcp synwait-time seconds [ageout-time seconds]
- 9. exit
- **10. policy-map type inspect** *policy-map-name*
- **11. class type inspect match-any** *class-map-name*
- **12. inspect** *parameter-map-name*
- 13. end
- 14. show policy-firewall stats vrf vrf-pmap-name

|       | コマンドまたはアクション   | 目的                      |
|-------|----------------|-------------------------|
| ステップ1 | enable         | 特権 EXEC モードを有効にします。     |
|       | 例:             | • パスワードを入力します(要求された場合)。 |
|       | Device> enable |                         |
|       |                |                         |

|       | コマンドまたはアクション                                                                                                    | 目的                                                                                                    |
|-------|----------------------------------------------------------------------------------------------------|----------------------------------------------------------------------------------------------------|
| ステップ2 | configure terminal<br>例:                                                                                                    | グローバル コンフィギュレーション モードを開始<br>します。                                                                                                    |
| ステップ3 | Device# configure terminal<br>次のいずれかのコマンドを入力します。<br>• parameter-map type inspect-global<br>• parameter-map type inspect global<br>例:<br>Device(config)# parameter-map type inspect-global<br>Device(config)# parameter-map type inspectglobal | <ul> <li>グローバルパラメータマップを設定し、パラメー<br/>タマップタイプ検査コンフィギュレーションモー<br/>ドを開始します。</li> <li>リリースに基づいて、parameter-map type<br/>inspect-global コマンドと parameter-map type<br/>inspect global コマンドがサポートされます。<br/>これら両方のコマンドを一緒に設定することは<br/>できません。</li> <li>parameter-map type inspect-global コマンドを<br/>設定する場合は、手順4をスキップしてください。</li> <li>(注) parameter-map type inspect-global コマ<br/>ンドを設定する場合は、ののものコン(</li> </ul> |
|       |                                                                                                    | ントを設定する場合は、 <b>per-box</b> コン<br>フィギュレーションがサポートされま<br>せん。これは、デフォルトですべての<br><b>per-box</b> コンフィギュレーションがす<br>べてのファイアウォールセッションに<br>適用されるためです。                                                                                                    |
| ステップ4 | <pre>vrf vrf-name inspect vrf-pmap-name 例: Device(config-profile)# vrf vrfl inspect vrfl-pmap</pre>                                                                                                    | パラメータ マップに VRF をバインドします。                                                                                                    |
| ステップ5 | exit<br>例:<br>Device(config-profile)# exit                                                                                                    | パラメータマップタイプ検査コンフィギュレーショ<br>ン モードを終了し、グローバル コンフィギュレー<br>ション モードを開始します。                                                                                                    |
| ステップ6 | <pre>parameter-map type inspect parameter-map-name 例: Device(config)# parameter-map type inspect pmapl</pre>                                                                                                    | 接続しきい値、タイムアウト、およびその他の<br>inspect アクションに関連するパラメータの検査タ<br>イプパラメータマップを設定し、パラメータマップ<br>タイプ検査コンフィギュレーション モードを開始<br>します。                                                                                                    |

I

|                | コマンドまたはアクション                                                                                                    | 目的                                                                                                    |
|----------------|----------------------------------------------------------------------------------------------------|----------------------------------------------------------------------------------------------------|
| ステップ7          | tcp idle-time seconds [ageout-time seconds]<br>例:<br>Device(config-profile)# tcp idle-time 3000<br>ageout-time 100     | <ul> <li>アイドル状態の TCP セッションのタイムアウト、および TCP セッションのアグレッシブ エージングアウト時間を設定します。</li> <li>また、tcp finwait-time コマンドを設定すると、終了(FIN)交換がファイアウォールで検出された後に TCP セッションを管理する時間の長さを指定できます。または tcp synwait-time コマンドを設定すると、セッションをドロップする前に TCP セッションが確立状態になるのを待機する時間を指定できます。</li> </ul>                                                 |
| ステップ8          | tcp synwait-time seconds [ageout-time seconds]<br>例:<br>Device(config-profile)# tcp synwait-time 30<br>ageout-time 10  | <ul> <li>セッションをドロップする前に、TCP セッション<br/>が確立状態になるのを待機する時間を指定します。</li> <li>アグレッシブ エージングがイネーブルになる<br/>と、最も古い TCP 接続の SYN 待機タイマー<br/>が、デフォルトから設定済みエージアウト時間<br/>にリセットされます。この例では、接続がタイ<br/>ムアウトするまで 30 秒待機する代わりに、最<br/>も古い TCP 接続のタイムアウトが 10 秒に設定<br/>されます。接続が低ウォーターマークを下回る<br/>と、アグレッシブ エージングがイネーブルに<br/>なります。</li> </ul> |
| ステップ9          | exit<br>例:<br>Device(config-profile)# exit                                                                             | パラメータマップタイプ検査コンフィギュレーショ<br>ン モードを終了し、グローバル コンフィギュレー<br>ション モードを開始します。                                                                                                    |
| ステップ10         | <pre>policy-map type inspect policy-map-name 例: Device(config)# policy-map type inspect ddos-fw</pre>                  | プロトコル固有の検査タイプ ポリシー マップを作<br>成し、QoS ポリシーマップ コンフィギュレーショ<br>ン モードを開始します。                                                                                                    |
| ステップ11         | <pre>class type inspect match-any class-map-name 例: Device(config-pmap)# class type inspect match-any ddos-class</pre> | アクションの実行対象となるトラフィック クラス<br>を指定し、QoS ポリシー マップ クラス コンフィ<br>ギュレーション モードを開始します。                                                                                                    |
| ステップ <b>12</b> | inspect parameter-map-name<br>例:<br>Device(config-pmap-c)# inspect pmap1                                               | パラメータマップのステートフルパケットインス<br>ペクションをディセーブルにします。                                                                                                    |

|        | コマンドまたはアクション                                     | 目的                                                      |
|--------|--------------------------------------------------|---------------------------------------------------------|
| ステップ13 | end                                              | QoS ポリシーマップ クラス コンフィギュレーショ<br>ンチードを終了し 特権 FXFC チードを開始しま |
|        | 例:<br>Device(config-pmap-c)# end                 | す。                                                      |
| ステップ14 | show policy-firewall stats vrf vrf-pmap-name     | VRF レベルポリシーファイアウォール統計情報を                                |
|        | 例:                                               | 表示します。                                                  |
|        | Device# show policy-firewall stats vrf vrf1-pmap |                                                         |

#### 例

次に、show policy-firewall stats vrf vrf1-pmap コマンドの出力例を示します。

#### Device# show policy-firewall stats vrf vrf1-pmap

| VRF: v | : vrfl, Parameter-Map: vrfl-pmap                          |                   |                               |  |
|--------|-----------------------------------------------------------|-------------------|-------------------------------|--|
| Inte   | Interface reference count: 2                              |                   |                               |  |
|        | Total Session Count(estab + half-open): 270, Exceed: 0    |                   |                               |  |
|        | Total Session Aggressive Aging Period Off, Event Count: 0 |                   |                               |  |
|        |                                                           | Half Open         |                               |  |
|        | Protocol                                                  | Session Cnt       | Exceed                        |  |
|        |                                                           |                   |                               |  |
|        | All                                                       | 0                 | 0                             |  |
|        | UDP                                                       | 0                 | 0                             |  |
|        | ICMP                                                      | 0                 | 0                             |  |
|        | TCP                                                       | 0                 | 0                             |  |
|        |                                                           |                   |                               |  |
|        | TCP Syn H                                                 | Flood Half Open ( | Count: 0, Exceed: 12          |  |
|        | Half Oper                                                 | n Aggressive Agin | ng Period Off, Event Count: 0 |  |

## VRF 単位のアグレッシブ エージングの設定

#### 手順の概要

- 1. enable
- **2**. configure terminal
- **3. ip vrf** *vrf-name*
- 4. rd route-distinguisher
- 5. route-target export route-target-ext-community
- 6. route-target import route-target-ext-community
- 7. exit
- 8. parameter-map type inspect-vrf vrf-pmap-name
- **9.** max-incomplete number aggressive-aging high {value low value | percent percent low percent percent }
- **10.** session total *number* [aggressive-aging {high value low value | percent percent low percent percent}]
- **11**. alert on
- **12**. exit

- 13. 次のいずれかのコマンドを入力します。
  - parameter-map type inspect-global
  - parameter-map type inspect global
- **14.** vrf vrf-name inspect vrf-pmap-name
- **15**. exit
- **16. parameter-map type inspect** *parameter-map-name*
- **17.** tcp idle-time seconds [ageout-time seconds]
- **18.** tcp synwait-time seconds [ageout-time seconds]
- **19.** exit
- **20. policy-map type inspect** *policy-map-name*
- **21.** class type inspect match-any class-map-name
- 22. inspect parameter-map-name
- 23. end
- 24. show policy-firewall stats vrf vrf-pmap-name

|               | コマンドまたはアクション                                             | 目的                                        |
|---------------|----------------------------------------------------------|-------------------------------------------|
| ステップ1         | enable                                                   | 特権 EXEC モードを有効にします。                       |
|               | 例:                                                       | <ul> <li>パスワードを入力します(要求された場合)。</li> </ul> |
|               | Device> enable                                           |                                           |
| ステップ <b>2</b> | configure terminal                                       | グローバル コンフィギュレーション モードを開始                  |
|               | 例:                                                       | します。                                      |
|               | Device# configure terminal                               |                                           |
| ステップ3         | ip vrf vrf-name                                          | VRFインスタンスを定義し、VRFコンフィギュレー                 |
|               | 例:                                                       | ション モードを開始します。                            |
|               | Device(config)# ip vrf ddos-vrfl                         |                                           |
| ステップ4         | rd route-distinguisher                                   | VRFインスタンスのルート識別子 (RD)を指定し                 |
|               | 例:                                                       | ます。                                       |
|               | Device(config-vrf)# rd 100:2                             |                                           |
| ステップ5         | route-target export route-target-ext-community           | ルートターゲット拡張コミュニティを作成し、ルー                   |
|               | 例:                                                       | ティング情報をターゲット VPN 拡張コミュニティ                 |
|               | <pre>Device(config-vrf)# route-target export 100:2</pre> | にエクスホートします。<br>                           |
| ステップ6         | route-target import route-target-ext-community           | ルートターゲット拡張コミュニティを作成し、ター                   |
|               | 例:                                                       | ゲット VPN 拡張コミュニティからルーティング情                 |
|               | <pre>Device(config-vrf)# route-target import 100:2</pre> | 報をインホートします。<br>                           |

| コマンドま                                                                        | <b>にはアクション</b>                                                                                                    | 目的                                                                                                    |
|------------------------------------------------------------------------------|----------------------------------------------------------------------------------------------------|----------------------------------------------------------------------------------------------------|
| ステップ7 exit<br>例:<br>Device(con                                               | fig-vrf)# exit                                                                                                    | VRF コンフィギュレーション モードを終了して、<br>グローバル コンフィギュレーション モードを開始<br>します。                                                                                                    |
| ステップ8 parameter-<br>例:<br>Device(con<br>vrf1-pmap                            | <pre>map type inspect-vrf vrf-pmap-name afig) # parameter-map type inspect-vrf</pre>                                                                                                    | VRF 検査タイプ パラメータ マップを設定し、パラ<br>メータ マップ タイプ検査コンフィギュレーション<br>モードを開始します。                                                                                                    |
| ステップ9 max-incom<br>{value low<br>percent}<br>例:<br>Device (con<br>aggressive | pplete number aggressive-aging high<br>value   percent percent low percent                                                                                                    | ハーフ オープン セッションの上限およびアグレッ<br>シブ エージング制限を設定します。                                                                                                    |
| ステップ10 session tota<br>low value<br>例:<br>Device (con<br>aggressive          | al number [aggressive-aging {high value<br>  percent percent low percent percent}]<br>http://www.additional.com/<br>fig-profile)# session total 1000<br>e-aging high percent 80 low percent 60 | 総セッション制限および総セッションに関するアグ<br>レッシブ エージング制限を設定します。<br>・総セッション制限は、絶対値またはパーセン<br>テージとして設定できます。                                                                                                    |
| ステップ11 alert on<br>例:<br>Device (con                                         | fig-profile)# alert on                                                                                                    | ステートフル パケット インスペクションのアラー<br>ト メッセージのコンソール表示をイネーブルにし<br>ます。                                                                                                    |
| ステップ12 exit<br>例:<br>Device(con                                              | fig-profile)# exit                                                                                                    | パラメータマップタイプ検査コンフィギュレーショ<br>ン モードを終了し、グローバル コンフィギュレー<br>ション モードを開始します。                                                                                                    |
| ステップ13 次のいずれ<br>・param<br>・param<br>例:<br>Device(con<br>Device(con           | uかのコマンドを入力します。<br>meter-map type inspect-global<br>meter-map type inspect global<br>fig) # parameter-map type inspect-global<br>fig) # parameter-map type inspect global                       | <ul> <li>グローバルパラメータマップを設定し、パラメー<br/>タマップタイプ検査コンフィギュレーションモー<br/>ドを開始します。</li> <li>リリースに基づいて、parameter-map type<br/>inspect-global コマンドと parameter-map type<br/>inspect global コマンドがサポートされます。<br/>これら両方のコマンドを一緒に設定することは<br/>できません。</li> <li>parameter-map type inspect-global コマンドを<br/>設定する場合は、手順 14 をスキップしてくだ<br/>さい。</li> </ul> |

|                | コマンドまたはアクション                                                                                                    | 目的                                                                                                    |
|----------------|----------------------------------------------------------------------------------------------------|----------------------------------------------------------------------------------------------------|
|                |                                                                                                    | <ul> <li>(注) parameter-map type inspect-global コマ<br/>ンドを設定する場合は、per-box コン<br/>フィギュレーションがサポートされま<br/>せん。これは、デフォルトですべての<br/>per-box コンフィギュレーションがす<br/>べてのファイアウォールセッションに<br/>適用されるためです。</li> </ul>                                                     |
| ステップ14         | vrf vrf-name inspect vrf-pmap-name<br>例:<br>Device(config-profile)# vrf vrfl inspect<br>vrfl-pmap                  | パラメータ マップに VRF をバインドします。                                                                                                    |
| ステップ <b>15</b> | exit<br>例:<br>Device(config-profile)# exit                                                                         | パラメータマップタイプ検査コンフィギュレーショ<br>ン モードを終了し、グローバル コンフィギュレー<br>ション モードを開始します。                                                                                                    |
| ステップ16         | <pre>parameter-map type inspect parameter-map-name 例: Device(config)# parameter-map type inspect pmap1</pre>       | 接続しきい値、タイムアウト、およびその他の<br>inspect アクションに関連するパラメータの検査タ<br>イプパラメータマップを設定し、パラメータマップ<br>タイプ検査コンフィギュレーション モードを開始<br>します。                                                                                                    |
| ステップ <b>17</b> | tcp idle-time seconds [ageout-time seconds]<br>例:<br>Device(config-profile)# tcp idle-time 3000<br>ageout-time 100 | アイドル状態の TCP セッションのタイムアウト、<br>および TCP セッションのアグレッシブ エージング<br>アウト時間を設定します。                                                                                                    |
| ステップ 18        | tcp synwait-time seconds [ageout-time seconds]<br>例:                                                               | セッションをドロップする前に、TCP セッション<br>が確立状態になるのを待機する時間を指定します。                                                                                                    |
|                | Device(config-profile)# tcp synwait-time 30<br>ageout-time 10                                                      | <ul> <li>アグレッシブ エージングがイネーブルになる<br/>と、最も古い TCP 接続の SYN 待機タイマー<br/>が、デフォルトから設定済みエージアウト時間<br/>にリセットされます。この例では、接続がタイ<br/>ムアウトするまで 30 秒待機する代わりに、最<br/>も古い TCP 接続のタイムアウトが 10 秒に設定<br/>されます。接続が低ウォーターマークを下回る<br/>と、アグレッシブ エージングはディセーブル<br/>になります。</li> </ul> |
| ステップ <b>19</b> | exit<br>例:<br>Device(config-profile)# exit                                                                         | パラメータマップタイプ検査コンフィギュレーショ<br>ン モードを終了し、グローバル コンフィギュレー<br>ション モードを開始します。                                                                                                    |

|                      | コマンドまたはアクション                                                                                                    | 目的                                                                           |
|----------------------|----------------------------------------------------------------------------------------------------|------------------------------------------------------------------------------|
| ステップ <b>20</b>       | <pre>policy-map type inspect policy-map-name 例: Device(config)# policy-map type inspect ddos-fw</pre>                  | プロトコル固有の検査タイプ ポリシー マップを作<br>成し、QoS ポリシーマップ コンフィギュレーショ<br>ン モードを開始します。        |
| ステップ <b>21</b>       | <pre>class type inspect match-any class-map-name 例: Device(config-pmap)# class type inspect match-any ddos-class</pre> | アクションの実行対象となるトラフィック(クラ<br>ス)を指定し、QoS ポリシー マップ クラス コン<br>フィギュレーション モードを開始します。 |
| ステップ <b>22</b>       | inspect parameter-map-name<br>例:<br>Device(config-pmap-c)# inspect pmap1                                               | パラメータ マップのステートフルパケットインス<br>ペクションをディセーブルにします。                                 |
| ステップ <b>23</b>       | end<br>例:<br>Device(config-pmap-c)# end                                                                                | QoS ポリシーマップ クラス コンフィギュレーショ<br>ン モードを終了し、特権 EXEC モードを開始しま<br>す。               |
| ステップ <mark>24</mark> | <pre>show policy-firewall stats vrf vrf-pmap-name 例: Device# show policy-firewall stats vrf vrf1-pmap</pre>            | VRF レベル ポリシー ファイアウォール統計情報を<br>表示します。                                         |

#### 例

次に、show policy-firewall stats vrf vrf1-pmap コマンドの出力例を示します。

Device# show policy-firewall stats vrf vrf1-pmap

VRF: vrf1, Parameter-Map: vrf1-pmap Interface reference count: 2 Total Session Count(estab + half-open): 80, Exceed: 0 Total Session Aggressive Aging Period Off, Event Count: 0 Half Open Protocol Session Cnt Exceed \_\_\_\_\_ \_\_\_\_ All 0 0 0 UDP 0 ICMP 0 0 0 0 TCP

> TCP Syn Flood Half Open Count: 0, Exceed: 116 Half Open Aggressive Aging Period Off, Event Count: 0

# ファイアウォール イベント レート モニタリングの設定

手順の概要

- 1. enable
- **2**. configure terminal
- 3. parameter-map type inspect-zone zone-pmap-name
- 4. alert on
- 5. threat-detection basic-threat
- 6. threat-detection rate fw-drop average-time-frame seconds average-threshold packets-per-second burst-threshold packets-per-second
- 7. threat-detection rate inspect-drop average-time-frame seconds average-threshold packets-per-second burst-threshold packets-per-second
- 8. threat-detection rate syn-attack average-time-frame seconds average-threshold packets-per-second burst-threshold packets-per-second
- 9. exit
- **10.** zone security security-zone-name
- **11. protection** *parameter-map-name*
- **12**. exit
- **13.** zone-pair security zone-pair-name source source-zone destination destination-zone
- 14. end
- 15. show policy-firewall stats zone

|       | コマンドまたはアクション                                                          | 目的                                                                                        |
|-------|-----------------------------------------------------------------------|-------------------------------------------------------------------------------------------|
| ステップ1 | enable                                                                | 特権 EXEC モードを有効にします。                                                                       |
|       | 例:                                                                    | <ul> <li>パスワードを入力します(要求された場合)。</li> </ul>                                                 |
|       | Device> enable                                                        |                                                                                           |
| ステップ2 | configure terminal                                                    | グローバル コンフィギュレーション モードを開始                                                                  |
|       | 例:                                                                    | します。                                                                                      |
|       | Device# configure terminal                                            |                                                                                           |
| ステップ3 | parameter-map type inspect-zone zone-pmap-name                        | ゾーン検査パラメータ マップを設定し、パラメー                                                                   |
|       | 例:                                                                    | タマップタイプ検査コンフィギュレーションモー                                                                    |
|       | <pre>Device(config)# parameter-map type inspect-zone zone-pmap1</pre> | ドを開始します。                                                                                  |
| ステップ4 | alert on                                                              | ゾーンに関するステートフル パケット インスペク                                                                  |
|       | 例:                                                                    | ションのアラート メッセージのコンソール表示を                                                                   |
|       | Device(config-profile)# alert on                                      | 有効にします。                                                                                   |
|       |                                                                       | <ul> <li>log コマンドを使用すると、アラートのロギン<br/>グを Syslog または高速ロガー(HSL)のいず<br/>れかに設定できます。</li> </ul> |

I

|                | コマンドまたはアクション                                                                                                    | 目的                                                                                                    |
|----------------|----------------------------------------------------------------------------------------------------|----------------------------------------------------------------------------------------------------|
| ステップ5          | threat-detection basic-threat                                                                                                    | ゾーンの基本脅威検出を設定します。                                                                                      |
|                | 例:                                                                                                    |                                                                                                    |
|                | <pre>Device(config-profile)# threat-detection basic-threat</pre>                                                                            |                                                                                                    |
| ステップ6          | threat-detection rate fw-drop average-time-frame                                                                                            | ファイアウォールドロップイベントの脅威検出レー                                                                                |
|                | burst-threshold packets-per-second                                                                                                    | トを設定します。                                                                                               |
|                | 例:                                                                                                    | <ul> <li>threat-detection rate コマンドを設定する前に、</li> <li>threat detection basis threat コマンドを記定す</li> </ul> |
|                | Device(config-profile)# threat-detection rate<br>fw-drop average-time-frame 600 average-threshold<br>100 burst-threshold 100                | a必要があります。                                                                                              |
| ステップ1          | threat-detection rate inspect-drop average-time-frame<br>seconds average-threshold packets-per-second<br>burst-threshold packets-per-second | ファイアウォールインスペクションベースのドロッ<br>プイベントに関する脅威検出レートを設定します。                                                     |
|                | 例:                                                                                                    |                                                                                                    |
|                | Device(config-profile)# threat-detection rate<br>inspect-drop average-time-frame 600<br>average-threshold 100 burst-threshold 100           |                                                                                                    |
| ステップ8          | threat-detection rate syn-attack average-time-frame<br>seconds average-threshold packets-per-second<br>burst-threshold packets-per-second   | TCP SYN 攻撃イベントの脅威検出レートを設定します。                                                                          |
|                | 例:                                                                                                    |                                                                                                    |
|                | Device(config-profile)# threat-detection rate<br>syn-attack average-time-frame 600<br>average-threshold 100 burst-threshold 100             |                                                                                                    |
| ステップ9          | exit                                                                                                    | パラメータマップタイプ検査コンフィギュレーショ                                                                                |
|                | 例:                                                                                                    | ンモードを終了し、グローバルコンフィギュレー                                                                                 |
|                | Device(config-profile)# exit                                                                                                    | ションモードを開始します。                                                                                          |
| ステップ10         | zone security security-zone-name                                                                                                    | セキュリティゾーンを作成し、セキュリティゾー                                                                                 |
|                | 例:                                                                                                    | ン コンフィギュレーション モードを開始します。                                                                               |
|                | Device(config)# zone security public                                                                                                    |                                                                                                    |
| ステップ 11        | protection parameter-map-name                                                                                                    | ゾーン検査パラメータ マップをゾーンにアタッチ                                                                                |
|                | 例:                                                                                                    | し、ゾーン検査パラメータ マップで設定されてい る機能をゾーンに適用します                                                                  |
|                | <pre>Device(config-sec-zone)# protection zone-pmap1</pre>                                                                                   |                                                                                                    |
| ステップ <b>12</b> | exit                                                                                                    | セキュリティゾーンコンフィギュレーションモー                                                                                 |
|                | 例:                                                                                                    | ドを終了し、クローバル コンフィギュレーション<br> <br>  モードを開始します                                                            |
|                | Device(config-sec-zone)# exit                                                                                                    |                                                                                                    |

|                | コマンドまたはアクション                                                                                                    | 目的                                                  |
|----------------|----------------------------------------------------------------------------------------------------|-----------------------------------------------------|
| ステップ <b>13</b> | <b>zone-pair security</b> <i>zone-pair-name</i> <b>source</b> <i>source-zone</i> <b>destination</b> <i>destination-zone</i> | ゾーンペアを作成し、セキュリティゾーンペアコ<br>ンフィギュレーション モードを開始します。     |
|                | 例:<br>Device(config)# zone-pair security private2public<br>source private destination public                                |                                                     |
| ステップ 14        | end<br>例:<br>Device(config-sec-zone-pair)# end                                                                              | セキュリティゾーンペアコンフィギュレーション<br>モードを終了し、特権 EXECモードを開始します。 |
| ステップ15         | <pre>show policy-firewall stats zone 例: Device# show policy-firewall stats zone</pre>                                       | ゾーン レベルでのポリシー ファイアウォール統計<br>情報を表示します。               |

# ボックス単位のハーフオープン セッション制限の設定

ボックス単位とは、ファイアウォールセッションテーブル全体という意味です。parameter-map type inspect-global コマンドに続くすべての設定がボックスに適用されます。

#### 手順の概要

- 1. enable
- **2**. configure terminal
- 3. 次のいずれかのコマンドを入力します。
  - parameter-map type inspect-global
  - parameter-map type inspect global
- 4. alert on
- 5. per-box max-incomplete number
- 6. session total number
- 7. end
- 8. show policy-firewall stats global

|       | コマンドまたはアクション               | 目的                                        |
|-------|----------------------------|-------------------------------------------|
| ステップ1 | enable                     | 特権 EXEC モードを有効にします。                       |
|       | 例:                         | <ul> <li>パスワードを入力します(要求された場合)。</li> </ul> |
|       | Device> enable             |                                           |
| ステップ2 | configure terminal         | グローバル コンフィギュレーション モードを開始                  |
|       | 例:                         | します。                                      |
|       | Device# configure terminal |                                           |

|               | コマンドまたはアクション                                                                                                    | 目的                                                                                                    |
|---------------|----------------------------------------------------------------------------------------------------|----------------------------------------------------------------------------------------------------|
| ステップ3         | 次のいずれかのコマンドを入力します。<br>• parameter-map type inspect-global<br>• parameter-map type inspect global<br>例:<br>Device(config)# parameter-map type inspect-global<br>Device(config)# parameter-map type inspect global | <ul> <li>接続しきい値およびタイムアウトのグローバルパラ<br/>メータマップを設定し、パラメータマップタイプ<br/>検査コンフィギュレーションモードを開始します。</li> <li>リリースに基づいて、parameter-map type<br/>inspect-global コマンドと parameter-map type<br/>inspect global コマンドがサポートされます。こ<br/>れら両方のコマンドを一緒に設定することはで<br/>きません。</li> <li>parameter-map type inspect-global コマンドを<br/>設定する場合は、手順5および手順6をスキッ<br/>プしてください。</li> <li>(注) parameter-map type inspect-global コマ<br/>ンドを設定する場合は、per-box コン<br/>フィギュレーションがサポートされませ</li> </ul> |
|               | alert on                                                                                                    | ん。これは、デフォルトですべての<br>per-box コンフィギュレーションがすべ<br>てのファイアウォールセッションに適用<br>されるためです。                                                                                                    |
|               | 例:<br>Device(config-profile)# alert on                                                                                                    | トメッセージのコンソール表示をイネーブルにしま<br>す。                                                                                                    |
| ステップ5         | per-box max-incomplete number<br>例:<br>Device(config-profile)# per-box max-incomplete<br>12345                                                                                                    | ファイアウォールセッションテーブルのハーフオー<br>プン接続の最大数を設定します。                                                                                                    |
| ステップ6         | session total <i>number</i><br>例:<br>Device(config-profile)# session total 34500                                                                                                    | ファイアウォール セッション テーブルの合計セッ<br>ション制限を設定します。                                                                                                    |
| ステップ <b>1</b> | end<br>例:<br>Device(config-profile)# end                                                                                                    | パラメータマップタイプ検査コンフィギュレーショ<br>ンモードを終了し、特権 EXEC モードを開始しま<br>す。                                                                                                    |
| ステップ8         | show policy-firewall stats global<br>例:<br>Device# show policy-firewall stats global                                                                                                    | グローバル ファイアウォール統計情報を表示します。                                                                                                    |

# VRF検査パラメータマップ用のハーフオープンセッション制限の設定

手順の概要

- 1. enable
- **2**. configure terminal
- 3. parameter-map type inspect-vrf vrf-name
- 4. alert on
- 5. max-incomplete number
- 6. session total *number*
- 7. exit
- 8. 次のいずれかのコマンドを入力します。
  - parameter-map type inspect-global
  - parameter-map type inspect global
- 9. alert on
- **10.** vrf vrf-name inspect vrf-pmap-name
- 11. end
- **12.** show policy-firewall stats vrf vrf-pmap-name

|               | コマンドまたはアクション                                                        | 目的                                        |
|---------------|---------------------------------------------------------------------|-------------------------------------------|
| ステップ1         | enable                                                              | 特権 EXEC モードを有効にします。                       |
|               | 例:                                                                  | <ul> <li>パスワードを入力します(要求された場合)。</li> </ul> |
|               | Device> enable                                                      |                                           |
| ステップ <b>2</b> | configure terminal                                                  | グローバル コンフィギュレーション モードを開始                  |
|               | 例:                                                                  | します。                                      |
|               | Device# configure terminal                                          |                                           |
| ステップ3         | parameter-map type inspect-vrf vrf-name                             | VRF 検査パラメータ マップを設定し、パラメータ                 |
|               | 例:                                                                  | マップ タイプ検査コンフィギュレーション モード                  |
|               | <pre>Device(config)# parameter-map type inspect-vrf vrf1-pmap</pre> | を開始します。                                   |
| ステップ4         | alert on                                                            | ステートフル パケット インスペクションのアラー                  |
|               | 例:                                                                  | トメッセージのコンソール表示をイネーブルにし<br>ト               |
|               | Device(config-profile)# alert on                                    | ます。                                       |
| ステップ5         | max-incomplete number                                               | VRF ごとのハーフ オープン接続の最大数を設定し                 |
|               | 例:                                                                  | ます。                                       |
|               | Device(config-profile)# max-incomplete 2000                         |                                           |

I

|                | コマンドまたはアクション                                                                                                    | 目的                                                                                                    |
|----------------|----------------------------------------------------------------------------------------------------|----------------------------------------------------------------------------------------------------|
| ステップ6          | session total number                                                                                                    | VRF の総セッション制限を設定します。                                                                                                    |
|                | 例:                                                                                                    |                                                                                                    |
|                | Device(config-profile)# session total 34500                                                                                                    |                                                                                                    |
| ステップ7<br>      | exit<br>例:<br>Device(config-profile)# exit<br>次のいずれかのコマンドを入力します。                                                                                                    | パラメータマップタイプ検査コンフィギュレーショ<br>ンモードを終了し、グローバル コンフィギュレー<br>ション モードを開始します。<br>接続しきい値およびタイムアウトのグローバルパ                                                                                                    |
|                | <pre>• parameter-map type inspect-global<br/>• parameter-map type inspect global<br/>勿:<br/>Device(config)# parameter-map type inspect-global<br/>Device(config)# parameter-map type inspect global</pre> | <ul> <li>ラメータマップを設定し、パラメータマップタイプ検査コンフィギュレーションモードを開始します。</li> <li>・リリースに基づいて、parameter-map type inspect-global コマンドまたは parameter-map type inspect global コマンドのいずれかを使用できます。これら両方のコマンドを一緒に設定することはできません。</li> <li>・parameter-map type inspect-global コマンドを設定する場合は、手順10をスキップしてください。</li> <li>(注) parameter-map type inspect-global コマンドを設定する場合は、手順10をスキップしてください。</li> <li>(注) parameter-map type inspect-global コマンドを設定する場合は、手順10をスキップしてください。</li> </ul> |
| ステップ <b>9</b>  | alert on<br>例:<br>Device(config-profile)# alert on                                                                                                    | ステートフル パケット インスペクションのアラー<br>ト メッセージのコンソール表示をイネーブルにし<br>ます。                                                                                                    |
| ステップ10         | <pre>vrf vrf-name inspect vrf-pmap-name 例: Device(config-profile)# vrf vrfl inspect vrfl-pmap</pre>                                                                                                    | グローバルパラメータマップにVRFをバインドします。                                                                                                    |
| ステップ1 <b>1</b> | end<br>例:<br>Device(config-profile)# end                                                                                                    | パラメータマップタイプ検査コンフィギュレーショ<br>ンモードを終了し、特権 EXEC モードを開始しま<br>す。                                                                                                    |

|                | コマンドまたはアクション                                     | 目的                         |
|----------------|--------------------------------------------------|----------------------------|
| ステップ <b>12</b> | show policy-firewall stats vrf vrf-pmap-name     | VRF レベル ポリシー ファイアウォール統計情報を |
|                | 例:                                               | 表示します。                     |
|                | Device# show policy-firewall stats vrf vrf1-pmap |                            |

# グローバル TCP SYN フラッド制限の設定

#### 手順の概要

- 1. enable
- 2. configure terminal
- 3. 次のいずれかのコマンドを入力します。
  - parameter-map type inspect-global
    - parameter-map type inspect global
- 4. alert on
- 5. per-box tcp syn-flood limit number
- 6. end
- 7. show policy-firewall stats vrf global

|                                                                         | コマンドまたはアクション                                                              | 目的                                        |
|-------------------------------------------------------------------------|---------------------------------------------------------------------------|-------------------------------------------|
| ステップ1                                                                   | enable                                                                    | 特権 EXEC モードを有効にします。                       |
|                                                                         | 例:                                                                        | •パスワードを入力します(要求された場合)。                    |
|                                                                         | Device> enable                                                            |                                           |
| ステップ2                                                                   | configure terminal                                                        | グローバル コンフィギュレーション モードを開始                  |
|                                                                         | 例:                                                                        | します。                                      |
|                                                                         | Device# configure terminal                                                |                                           |
| ステップ3                                                                   | 次のいずれかのコマンドを入力します。                                                        | グローバル パラメータ マップを設定し、パラメー                  |
|                                                                         | • parameter-map type inspect-global                                       | タマップタイプ検査コンフィギュレーションモー                    |
|                                                                         | • parameter-map type inspect global                                       | 下を開始しまり。                                  |
|                                                                         | 例:                                                                        | • リリースに基づいて、parameter-map type            |
| Device (config) # parameter-map type inspect-global type inspect global | inspect-global コマンドまたは parameter-map<br>type inspect global コマンドのいずれかを設定で |                                           |
|                                                                         | <pre>Device(config)# parameter-map type inspect global</pre>              | きます。これら両方のコマンドを一緒に設定す                     |
|                                                                         |                                                                           | ることはできません。                                |
|                                                                         |                                                                           | • parameter-map type inspect-global コマンドを |
|                                                                         |                                                                           | 設定する場合は、手順5をスキップしてくださ                     |
|                                                                         |                                                                           | V 'o                                      |

|               | コマンドまたはアクション                                                                                                  | 目的                                                                                                    |
|---------------|----------------------------------------------------------------------------------------------------|----------------------------------------------------------------------------------------------------|
|               |                                                                                                    | <ul> <li>(注) parameter-map type inspect-global コマンドを設定する場合は、per-box コンフィギュレーションがサポートされません。これは、デフォルトですべてのper-box コンフィギュレーションがすべてのファイアウォールセッションに適用されるためです。</li> </ul> |
| ステップ4         | alert on<br>例:<br>Device(config-profile)# alert on                                                            | ステートフル パケット インスペクションのアラー<br>トメッセージのコンソール表示をイネーブルにしま<br>す。                                                                                                    |
| ステップ5         | per-box tcp syn-flood limit <i>number</i><br>例:<br>Device(config-profile)# per-box tcp syn-flood<br>limit 500 | 新しい SYN パケットの SYN Cookie 処理をトリガー<br>する TCP ハーフ オープン セッションの数を制限し<br>ます。                                                                                              |
| ステップ6         | end<br>例:<br>Device(config-profile)# end                                                                      | パラメータマップタイプ検査コンフィギュレーショ<br>ン モードを終了し、特権 EXEC モードを開始しま<br>す。                                                                                                    |
| ステップ <b>1</b> | <b>show policy-firewall stats vrf global</b><br>例:<br>Device# show policy-firewall stats vrf global           | <ul> <li>(任意) グローバルVRFファイアウォールポリシーのステータスを表示します。</li> <li>・存在する TCP ハーフ オープン セッションの数もまたコマンド出力に表示されます。</li> </ul>                                                     |

### 例

次に、show policy-firewall stats vrf global コマンドの出力例を示します。

Device# show policy-firewall stats vrf global

```
Global table statistics
total_session_cnt: 0
exceed_cnt: 0
tcp_half_open_cnt: 0
syn_exceed_cnt: 0
```

# 分散型サービス妨害攻撃に対する保護の設定例

## 例:ファイアウォールの設定

Router# configure terminal Router(config)# class-map type inspect match-any ddos-class Router(config-cmap) # match protocol tcp Router(config-cmap-c) # exit Router(config) # parameter-map type inspect global Router(config-profile) # redundancy Router(config-profile) # exit Router(config) # policy-map type inspect ddos-fw Router(config-pmap) # class type inspect ddos-class Router(config-pmap-c)# inspect Router(config-pmap-c) # exit Router(config-pmap) # class class-default Router(config-pmap-c) # drop Router(config-pmap-c)# exit Router(config-pmap)# exit Router(config) # zone security private Router(config-sec-zone) # exit Router(config) # zone security public Router(config-sec-zone) # exit Router (config) # zone-pair security private2public source private destination public Router((config-sec-zone-pair) # service-policy type inspect ddos-fw Router((config-sec-zone-pair)# exit Router(config) # interface gigabitethernet 0/1/0.1 Router(config-subif) # ip address 10.1.1.1 255.255.255.0 Router(config-subif) # encapsulation dot1q 2 Router(config-subif) # zone-member security private Router(config-subif) # exit Router(config) # interface gigabitethernet 1/1/0.1 Router(config-subif) # ip address 10.2.2.2 255.255.255.0 Router(config-subif) # encapsulation dot1q 2 Router(config-subif) # zone-member security public Router(config-subif) # end

## 例:ファイアウォール セッションのアグレッシブ エージングの設定

### 例:ボックス単位のアグレッシブ エージングの設定

```
Device# configure terminal
Device(config)# parameter-map type inspect global
Device(config-profile)# per-box max-incomplete 2000 aggressive-aging 1500 low 1200
Device(config-profile)# per-box aggressive-aging high 1700 low 1300
Device(config-profile)# exit
Device(config)# parameter-map type inspect pmap1
Device(config-profile)# tcp synwait-time 30 ageout-time 10
Device(config-profile)# end
```

### 例:デフォルト VRF のアグレッシブ エージングの設定

Device# configure terminal Device(config)# parameter-map type inspect global Device(config-profile)# max-incomplete 2000 aggressive-aging high 1500 low 1200 Device(config-profile)# session total 1000 aggressive-aging high percent 80 low percent 60 Device(config-profile)# exit Device(config)# parameter-map type inspect pmap1 Device(config-profile)# tcp synwait-time 30 ageout-time 10 Device(config-profile)# end

### 例:ファイアウォール セッションのエージング アウトの設定

Device# configure terminal Device(config-profile)# exit Device(config)# parameter-map type inspect global Device(config-profile)# vrf vrf1 inspect vrf1-pmap Device(config-profile)# exit Device(config)# parameter-map type inspect pmap1 Device(config-profile)# tcp idle-time 3000 ageout-time 100 Device(config-profile)# tcp synwait-time 30 ageout-time 10 Device(config-profile)# exit Device(config-profile)# exit Device(config-profile)# exit Device(config-profile)# class type inspect ddos-fw Device(config-profile)# inspect pmap1 Device(config-profile)# inspect pmap1 Device(config-profile)# inspect pmap1

### 例:VRF単位のアグレッシブエージングの設定

```
Device# configure terminal
Device (config) # ip vrf ddos-vrf1
Device(config-vrf)# rd 100:2
Device(config-vrf)# route-target export 100:2
Device(config-vrf)# route-target import 100:2
Device (config-vrf) # exit
Device(config) # parameter-map type inspect-vrf vrf1-pmap
Device (config-profile) # max-incomplete 3455 aggressive-aging high 2345 low 2255
Device (config-profile) # session total 1000 aggressive-aging high percent 80 low percent
60
Device (config-profile) # alert on
Device(config-profile) # exit
Device(config) # parameter-map type inspect global
Device(config-profile) # vrf vrfl inspect vrfl-pmap
Device(config-profile) # exit
Device(config) # parameter-map type inspect pmap1
Device(config-profile) # tcp idle-time 3000 ageout-time 100
Device(config-profile) # tcp synwait-time 30 ageout-time 10
Device(config-profile) # exit
Device(config) # policy-map type inspect ddos-fw
Device (config-pmap) # class type inspect match-any ddos-class
Device(config-pmap-c)# inspect pmap1
Device(config-profile) # end
```

## 例:ファイアウォール イベント レート モニタリングの設定

Device> enable Device# configure terminal Device(config) # parameter-map type inspect zone zone-pmap1 Device (config-profile) # alert on Device(config-profile) # threat-detection basic-threat Device (config-profile) # threat-detection rate fw-drop average-time-frame 600 average-threshold 100 burst-threshold 100 Device (config-profile) # threat-detection rate inspect-drop average-time-frame 600 average-threshold 100 burst-threshold 100 Device (config-profile) # threat-detection rate syn-attack average-time-frame 600 average-threshold 100 burst-threshold 100 Device(config-profile) # exit Device(config) # zone security public Device (config-sec-zone) # protection zone-pmap1 Device(config-sec-zone) # exit Device (config) # zone-pair security private2public source private destination public Device(config-sec-zone-pair) # end

## 例:ボックス単位のハーフオープン セッション制限の設定

Device# configure terminal Device(config)# parameter-map type inspect global Device(config-profile)# alert on Device(config-profile)# per-box max-incomplete 12345 Device(config-profile)# session total 34500 Device(config-profile)# end

# 例:検査 VRF パラメータ マップに対するハーフオープン セッション 制限の設定

Device# configure terminal Device(config)# parameter-map type inspect vrf vrf1-pmap Device(config-profile)# alert on Device(config-profile)# max-incomplete 3500 Device(config-profile)# session total 34500 Device(config-profile)# exit Device(config)# parameter-map type inspect global Device(config-profile)# alert on Device(config-profile)# alert on Device(config-profile)# vrf vrf1 inspect vrf1-pmap Device(config-profile)# end

## 例: グローバル TCP SYN フラッド制限の設定

Device# configure terminal Device(config)# parameter-map type inspect global Device(config-profile)# alert on
Device(config-profile)# per-box tcp syn-flood limit 500
Device(config-profile)# end

# 分散型サービス妨害攻撃に対する保護に関する追加情報

#### 関連資料

| 関連項目                    | マニュアル タイトル                                              |
|-------------------------|---------------------------------------------------------|
| Cisco IOS コマンド          | Cisco IOS Master Command List, All Releases             |
| セキュリティコマンド              | 『Cisco IOS セキュリティ コマンド リファレ<br>ンス』                      |
| ファイアウォール リソース管理         | <b>Configuring Firewall Resource Management feature</b> |
| ファイアウォール TCP SYN Cookie | Configuring Firewall TCP SYN Cookie feature             |

#### シスコのテクニカル サポート

| 説明                                                                                                    | リンク                                               |
|----------------------------------------------------------------------------------------------------|---------------------------------------------------|
| 右のURLにアクセスして、シスコのテクニカ<br>ルサポートを最大限に活用してください。こ<br>れらのリソースは、ソフトウェアをインストー<br>ルして設定したり、シスコの製品やテクノロ<br>ジーに関する技術的問題を解決したりするた<br>めに使用してください。このWebサイト上の<br>ツールにアクセスする際は、Cisco.comのログ<br>イン ID およびパスワードが必要です。 | http://www.cisco.com/cisco/web/support/index.html |

# 分散型サービス妨害攻撃に対する保護に関する機能情報

次の表に、このモジュールで説明した機能に関するリリース情報を示します。この表は、ソフ トウェアリリーストレインで各機能のサポートが導入されたときのソフトウェアリリースだ けを示しています。その機能は、特に断りがない限り、それ以降の一連のソフトウェアリリー スでもサポートされます。

プラットフォームのサポートおよびシスコソフトウェアイメージのサポートに関する情報を検 索するには、Cisco Feature Navigator を使用します。Cisco Feature Navigator にアクセスするに は、www.cisco.com/go/cfn に移動します。Cisco.com のアカウントは必要ありません。

| 機能名                   | リリース                      | 機能情報                                                                                                    |
|-----------------------|---------------------------|----------------------------------------------------------------------------------------------------|
| 分散型サービス妨害攻撃に<br>対する保護 | Cisco IOS XE リリース<br>3.4S | 分散型サービス妨害攻撃に対する保護機能は、ボックス単位レベル(すべてのファ<br>イアウォールセッションに対応)とVRF<br>レベルでのDoS攻撃に対する保護を提供<br>します。DDoS攻撃を防ぐために、ファイ<br>アウォールセッションのアグレッシブ<br>エージング、ファイアウォールセッショ<br>ンのイベントレートモニタリング、ハー<br>フオープン接続制限、およびグローバル<br>TCP SYN Cookie 保護を設定できます。<br>次のコマンドが導入または変更されました。clear policy-firewall stats global、<br>max-incomplete、max-incomplete<br>aggressive-aging、per-box<br>max-incomplete、per-box max-incomplete<br>aggressive-aging、per-box<br>max-incomplete、per-box tcp syn-flood<br>limit、session total、show policy-firewall stats<br>zone、threat-detection basic-threat、<br>threat-detection rate、および udp<br>half-open。 |

#### 表 2:分散型サービス妨害攻撃に対する保護に関する機能情報

翻訳について

このドキュメントは、米国シスコ発行ドキュメントの参考和訳です。リンク情報につきましては 、日本語版掲載時点で、英語版にアップデートがあり、リンク先のページが移動/変更されている 場合がありますことをご了承ください。あくまでも参考和訳となりますので、正式な内容につい ては米国サイトのドキュメントを参照ください。